## Go to InfoEdGlobal.com

1) Click CLIENT LOGIN TO: SPIN -

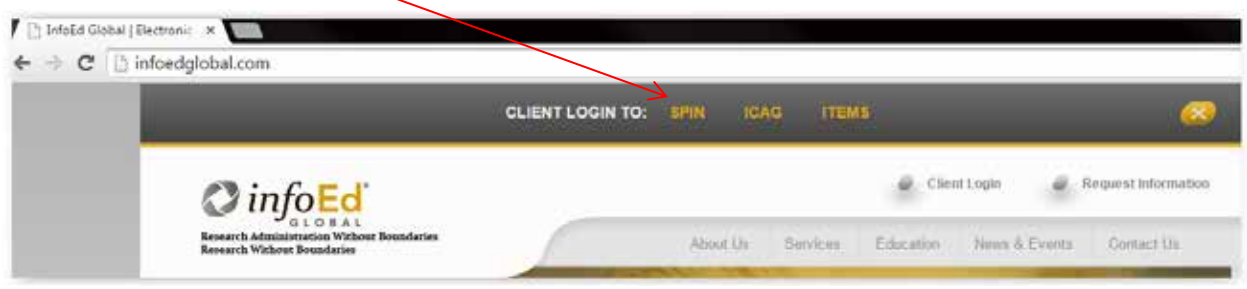

2) Click on *Sign In* link in upper right-hand corner of page

| 📔 😋 https://spin.infoedglobal.com/Home/GridResults                   |                         | 1       |
|----------------------------------------------------------------------|-------------------------|---------|
| SPIN Viorid's Largest Database of<br>Eponsored Funding Coportunities | University of Rochester | Sign In |
| Search - Preferences - Saved Searches - Funding Alerts - Bookmarks - |                         | Help -> |
|                                                                      |                         |         |
|                                                                      | × Locate Funding        |         |

- 3) DO NOT USE the Connect to your institutional InfoEd account option
- 4) If you have login credentials, enter them in the *Login* box

| e - c la imp | st//spin/indedgloban.com/withionzertogin                                                                                                    |                             |                                 | 14 10 |
|--------------|----------------------------------------------------------------------------------------------------|-----------------------------|---------------------------------|-------|
|              | SPIN Word's Largest Database of<br>Sponsored Funding Opportunities                                                                                                    |                             | University of Rochester Sign In |       |
|              | Search - Proterences - Saver Searches - Funding Alerts -                                                                                                    | Bookmarks -                 | Help -                          |       |
|              | Login                                                                                                    | Connect to your in          | stitutional InfoEd account      |       |
|              | If you choose the Remember me? option, you season will remain active<br>for one month from the time of login. If you do not choose this option, your<br>session will end when you close your browser.<br>Login ID:<br>Password. (Forgel password?) | First name                  |                                 |       |
|              |                                                                                                    | Email address               |                                 |       |
|              | E Remember me?                                                                                                    | Need to create a new profil | Connect                         |       |

- 5) If you do not have a login, click on the *Need to create a new profile?* link
- 6) Fill in required fields and click the *Save* button
- After your account is approved, you should begin receiving SMARTS reports the next day if you
  have set up that feature and there is a match between the keywords you chose and the SPIN
  database